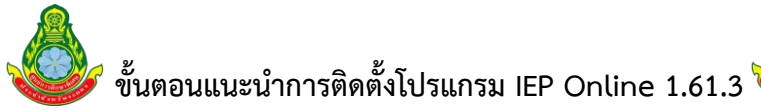

ขั้นตอนต่อไปนี้เป็นตัวอย่างการติดตั้งโปรแกรม IEP Online 1.61.3 และการลงชื่อเข้าใช้งานโปรแกรม โดยการ ลงทะเบียนเข้าใช้โปรแกรมผ่าน Serial Number Files ที่จะต้องเข้าไปดาวน์โหลดไฟล์ทั้ง 2 อย่างดังนี้

- 1. โปรแกรม IEP Online 1.16.3
- 2. Serial Number Files (.SNO)

ในหน้าเว็บไซต์ของ ศูนย์การศึกษาพิเศษ ประจำจังหวัดระยอง https://www.rsec.go.th/ ให้แล้วเสร็จ และจัดเก็บ ลงในเครื่องที่สามารถค้นหาข้อมูลทั้งสองไฟล์ได้ง่ายในการติดตั้งโปรแกรม ตามตัวอย่างภาพในแต่ละขั้นตอนดังนี้

## ขั้นที่ 1 ขั้นตอนการค้นหาโปรแกรม <mark>IEP Online 1.613 แ</mark>ละ Serial Number Files (.SNO)

ขั้นตอนนี้เป็นการค้นข้อมูลด้วยการเสิร์ชเอนจิ<mark>น ( Search Engine)</mark> หรือ โปรแกรมค้นหาที่ช่วยในการสืบค้นหาข้อมูล โดยเฉพาะข้อมูลบนอินเทอร์เน็ต จะค้นหาข้อมูลจากค<mark>ีย์เวิร์ด คือ <u>https://www.rsec.go.th/</u> ดังภาพที่ 1.1</mark>

|                                                                   |                                                                                                    | ← → C                                                                                                    | rsec.go                           | o.th                         |                                                                                                    |                                                                |
|-------------------------------------------------------------------|----------------------------------------------------------------------------------------------------|----------------------------------------------------------------------------------------------------|-----------------------------------|------------------------------|----------------------------------------------------------------------------------------------------|----------------------------------------------------------------|
|                                                                   | Google                                                                                                    | คุนยการคกษาพเคษ บระจา                                                                                                | 149.19.10.225.59                  |                              | ~ 📟                                                                                                    | V D V                                                          |
| Google                                                            | ศูนย์การศึกษาพิเศษ ข                                                                                                    | ไระจำจังหวัดระยอง                                                                                                    | × 🔳 🍕                             | 0 Q                          |                                                                                                    |                                                                |
|                                                                   | ทั้งหมด Maps ฐ                                                                                                    | Jภาพ วิดีโอ ช้อปปิ้ง <b>:</b> เพิ่มเดิม                                                                              |                                   | เครื่องมือ                   |                                                                                                    |                                                                |
| 1                                                                 | ฟนย์การศึกษาพิเศ<br>https://www.rsec.gr                                                                                                    | ษ ประจำจังหวัดระยอง<br>.th ะ                                                                                         |                                   |                              | The second second                                                                                                    | 2 <sup>7</sup>                                                 |
|                                                                   | ศูนย์การศึกษาพิเเ<br>ศูนย์การศึกษาพิเศษ ประ                                                                                                    | ุ่ชษ ประจำจังหวัดระยอง<br>ําจังหวัดระยอง · อัดสักษณ์, พัฒนาการดี ยิ้มง่าย                                            | ใหว้สวย ช่วยเหลือ                 |                              | guinnamhas tá shí stíortí sealainte<br>A diabha searan tá shí stíortí sealainte<br>Stíortí sealainte stíortí sealainte | โกลบอลเอ้าส์ รายง<br>วรรณ์สุดรู้ที่กระยอง<br>วรรณ์สุดรู้ทระยอง |
|                                                                   | ตนเอง"เด่∘เอกสึกษณี. 1                                                                                                    | รรยากาศน่าอยู่ แหล่งเรียนรู้หลากหลาย ชุมชนพรี                                                                        | งพรอม.                            | การศึกษานี้และ ประจำนักเร็ก  | 「相合わた」<br>รูปภาพเพิ่มเดี                                                                                               |                                                                |
|                                                                   | future in the second in the second | com » สุนย์การศึกษาพิเศษ-ประจ :<br>1ษ ประจำจังหวัดระยอง                                                              |                                   |                              | ศูนย์การศึกษาพิเด                                                                                                    | ศษ ประจำจังหวัดระยอง                                           |
|                                                                   | สำหรับเด็กที่มีความต้องก<br>จังหวัดระยอง ช่องทางกา                                                                                                    | ารจำเป็นพิเศษ ณ โดมอเนกประสงค์ <mark>ศูนย์การศึกบ</mark><br>รดิดต่อ Website : www.rsec.go.th 🕿 Tel : 038             | ษาพิเศษ ประจำ<br>-022-701 E- mail |                              | 4.5 ★★★★ รวว 10 รายการบบ<br>โรงเรียนในตำบลทับมา                                                                        | i Google :                                                     |
| <b>ขันที่ 2 ขั้น</b><br>ขั้นตอนนี้เป็<br>ทั้ง 2 ไฟล์ <b>ดังภา</b> | ตอนการค้นหา<br>แการค้นหาข้อม<br>พที่ 2.1 และ                                                                                                    | <mark>และดาวน์ใหลดโปรแก</mark><br>มูลที่จำเป็นต้องใช้งานตา                                                           | ารม IED On<br>เมที่ได้กล่าวไ      | line 1.613<br>ว้แล้วเบื้องต่ | 3 <b>และ Serial Num</b><br>วั <mark>นจะต้องดาวน์โหล</mark> ง                                                           | nber Files (.SNO)                                              |
|                                                                   | FJU<br>GU<br>du<br>du<br>du<br>nsir                                                                                                    | <sup>พง</sup><br><b>เย็การศึกษาพิเศษ</b><br><b>เวราวังหวัดระยอง</b><br>เบริหารงานการศึกษาพันพื้นฐาน<br>รวงศึกษาธิการ | usn Usoralunius sikusikum         |                              |                                                                                                    |                                                                |
|                                                                   |                                                                                                    |                                                                                                    | ภาพที่ 2.                         | 1                            |                                                                                                    |                                                                |
|                                                                   | ให้เลือกเบบค                                                                                                    | กาา กาวเป็หลด                                                                                                    | ตาบลกศรสีแ                        | ดงจะปราก                     | กหน้าเพลฑิ้นนา ดัง                                                                                                    | กาพที่ 2.2                                                     |

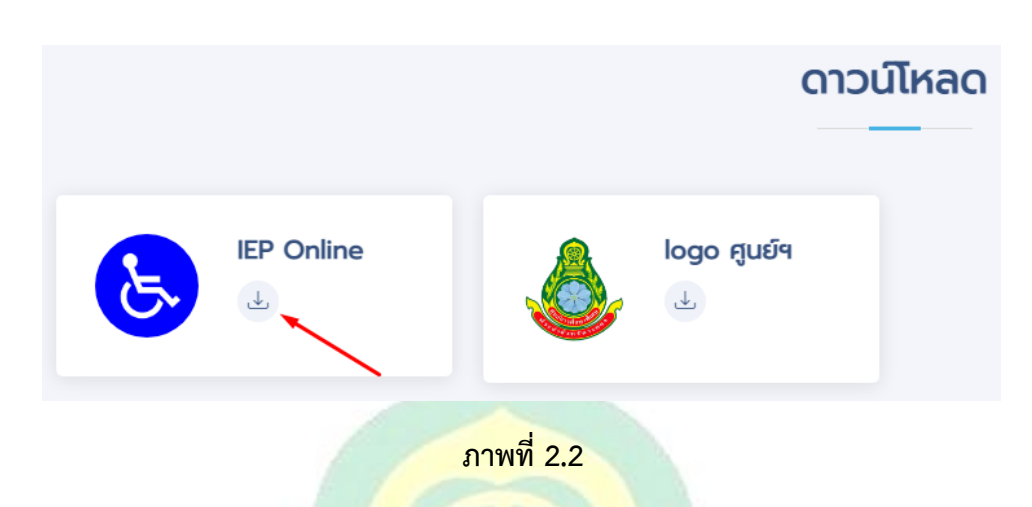

2

์ ให้คลิกปุ่ม 🔳 ตามลูกศรสีแดง เพื่อเข้<mark>าหน้าเพจข้อมูลคูปองการ</mark>ศึกษาจะปรากฏหน้าเพจขึ้นมา ดังภาพที่ 2.3

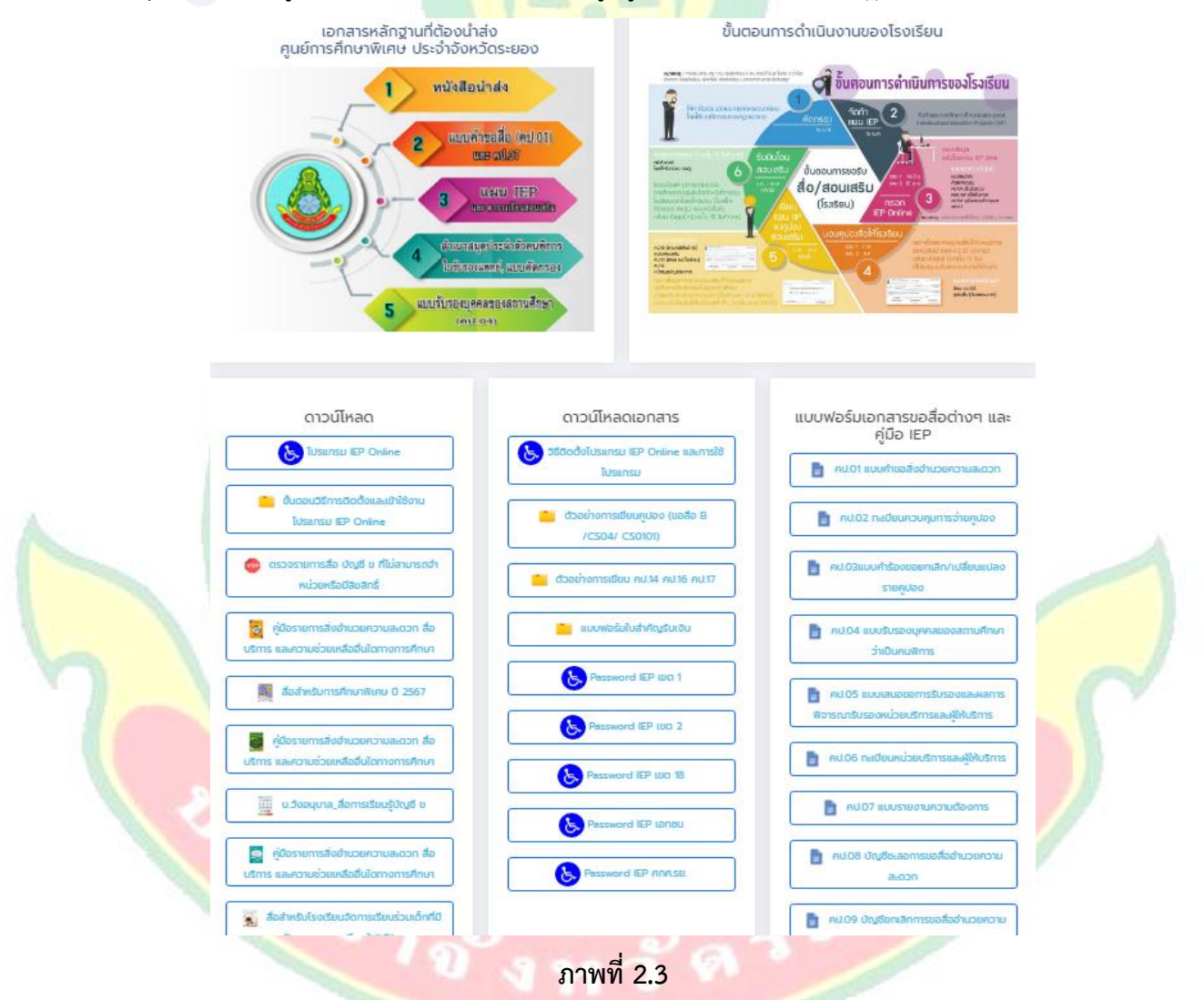

ในหน้าเพจดาวน์โหลด IEP ONLINE นี้จะมีข้อมูลและเอกสารคู่มือที่เกี่ยวข้องกับงานสื่อฯคูปองการศึกษา เช่น ตัว เอกสารหลักฐานที่ต้องนำส่งศูนย์ ขั้นตอนการดำเนินงานของโรงเรียน ดาวน์โหลดโปรแกรม IEP Online ดาวน์โหลดคู่มือ รายการสื่อคูปอง (บัญชี (ก) บัญชี (ข) บัญชี (ค)) ในการขอสื่อที่สอดข้องกับความต้องการจำเป็นพิเศษตามที่กำหนดไว้ใน แผนการจัดการศึกษาเฉพาะบุคคล (IEP) และแบบฟอร์มเอกสารขอสื่อต่างๆ **ขั้นที่ 3 ขั้นตอนการดาวน์โหลดโปรแกรม IED Online 1.613 และ Serial Number Files (.SNO)** ขั้นตอนนี้จะต้องดาวน์โหลดโปรแกรมไปจะเก็บเอาไวในเครื่องก่อนการติดตั้งโปรแกรมตามภาพที่ 3.1

## ดาวน์โหลด โปรแกรม IEP Online ภาพที่ 3.1

เมือคลิกที่เมนูเพื่อดาวน์โหลดโปรแกรม IEP Online ตามภาพที่ 3.1 แล้วเครื่องจะทำการดาวน์โหลดโปรแกรมเป็นไฟล์ ซิป (ZIP) จัดเก็บลงในเครื่อง เมื่อทำการดาวน์โหล<mark>ดเสร็จแล้วให้คลิกเลือกที่ แสดงในโฟลเดอร์</mark> ตามภาพที่ 3.2

| IEPSetup25620106<br>93.0/133 MB, เหลือ 19 วินาร   | rar <b>^</b>                                                                                                    |
|---------------------------------------------------|----------------------------------------------------------------------------------------------------|
|                                                   | <u>IEPSetup25620106 NEW 1.61.3 (1).rar</u><br>https://www.rsec.go.th/download/IEPSetup25620106%20NEW%201.61.3.rar<br>แสดงในโฟลเดอร์ |
|                                                   | IEPSetup25620106 NEW 1.61.3<br>WinRAR archive<br>132 MB                                                                             |
| <mark>ะปรากฏไฟล์ที่มีการบีบอัดข้อมูล IEP S</mark> | ภาพที่ 3.2<br>etup ขึ้นมาเพื่อให้ทำการคลายไฟล์ออ <mark>กก่อนทำการติด</mark> ตั้งโปรแกรมลงเครื่อง                                    |

"**ข้อแนะนำครับผม**" ถ้าหากเครื่องไม่มีโปรแกรมบีบอัดข้อมูลให้ดาวน์โหลดซอฟต์แวร์บีบอัด หรือย่<mark>อขนาด</mark>ไฟล์ต่างๆมา ก่อน เช่น วินราร์ (WinRAR) วินซิป (Winzip) เป็นต้น เพื่อนำมาติดตั้งลงที่เครื่องก่อนทำการคลายไฟล์ ตามภาพที่ 3.3

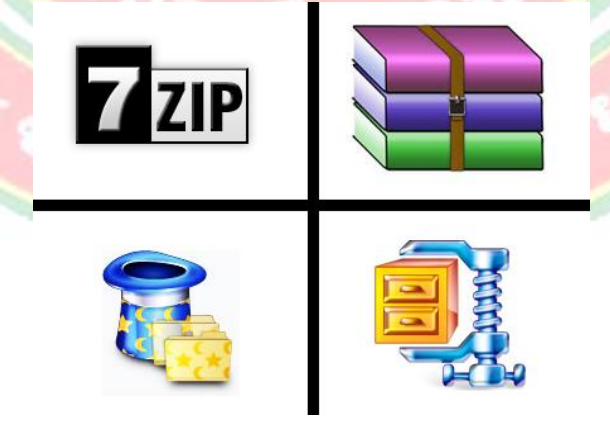

ภาพที่ 3.3

**ขั้นที่ 4 ขั้นตอนการคลายไฟล์ที่บีบอัดออกเพื่อทำการติดตั้ง IED Online 1.613** ตามภาพที่ 3.4 ดังนี้

้ค้นหาโฟลเดอร์ที่บีบอัดที่คุณต้องการ Unzip (แยก) ไฟล์หรือคลายโฟลเดอร์ออกจากกันเลือกทำสิ่งใดสิ่งหนึ่งต่อไปนี้

Ą

- หากต้องการ Unzip ไฟล์หรือคลายโฟลเดอร์เดียว ให้เปิดโฟลเดอร์ที่ซิป แล้วลากไฟล์หรือโฟลเดอร์ออกจาก โฟลเดอร์ที่บีบอัดไปยังตำแหน่งใหม่
- เมื่อต้องการ Unzip เนื้อหาทั้งหมดของโฟลเดอร์ที่บีบอัด กดค้าง (หรือคลิกขวา) ที่โฟลเดอร์เลือกแยก ทั้งหมดแล้วทำตามคำแนะนำตามภาพที่ 4.1

|            | IEPSetup25620106 NEV   | V 1.61 | 3 (1) IEPSetup25620106 NEW 1.61.3 |   |                                               |  |  |
|------------|------------------------|--------|-----------------------------------|---|-----------------------------------------------|--|--|
| <u>ا</u>   | 132 MB                 |        | Open                              | 1 |                                               |  |  |
|            | important get money    |        | WinRAR •                          |   | Open with WinRAR                              |  |  |
|            | เอกสาร Microsoft Offic |        | Open with                         |   | Extract files                                 |  |  |
|            | 87.8 KB                |        | Share with                        |   | Extract Here                                  |  |  |
| LINE       | LineInst<br>LINE       |        | Restore previous versions         |   | Extract to "IEPSetup25620106 NEW 1.61.3 (1)\" |  |  |
| ภาพที่ 4.1 |                        |        |                                   |   |                                               |  |  |

 จะปรากฏขั้นตอนการคลายไฟล์ที่บีบอัด เมื่อคลายไฟล์เสร็จแล้วจะได้โฟลเดอร์ขึ้นมาเพื่อทำการติดตั้งโปรแกรม ตามภาพที่ 4.2

| ſ | 🗱 Extracting from IEPSetup256201 📼 📼 💌                              |                 | IEP Font Setup                                       | - |
|---|---------------------------------------------------------------------|-----------------|------------------------------------------------------|---|
|   | IEPSetup25620106 NEW 1.61.3 (1).rar<br>extracting                   |                 | Data1<br>Type: WinRAR archive                        | - |
|   |                                                                     | 2               | Data2<br>Type: WinRAR archive                        |   |
|   | Elapsed time 00:00:00                                               |                 | Data11<br>Type: WinRAR archive                       |   |
|   | Processed 48%                                                       |                 | IEP Online 1.61.3<br>Type: Windows Installer Package |   |
| 7 | Background         Pause           Cancel         Mode         Help |                 | setup                                                | C |
|   | ¥82                                                                 | ์<br>ภาพที่ 4.2 | - a. S. ///                                          |   |
|   |                                                                     |                 |                                                      |   |
|   |                                                                     |                 |                                                      |   |
|   | 1000                                                                |                 |                                                      |   |
|   |                                                                     |                 |                                                      |   |

## ขั้นที่ 5 ขั้นตอนการดาวน์โหลด Serial Number Files (.SNO)

ในขั้นตอนนี้ให้เลือก Password IEP ตามเขตพื้นที่ ที่สงกัดอยู่เพื่อทำการค้นหาแล้วคลิกเหลือกตามชื่อโรงเรียนของ เราแล้วเครื่องจำทำการดาวน์โหลด Password IEP ของโรงเรียนลงในเครื่องขั้นตอนนี้จะเหมือนกันกับขั้นตอนที่ 3 ที่ผ่านมา ตามภาพที่ 5.1

<u>IIII แนะน</u>้ำ ให้เหลือกจัดเก็บ Password IEP รวมเป็นโฟลเดอร์เดียวกันกับโปรแกรม IEP Online ที่ได้ทำการคลาย ออกแล้วเพื่อง่ายต่อการเรียกใช้ข้อมูล

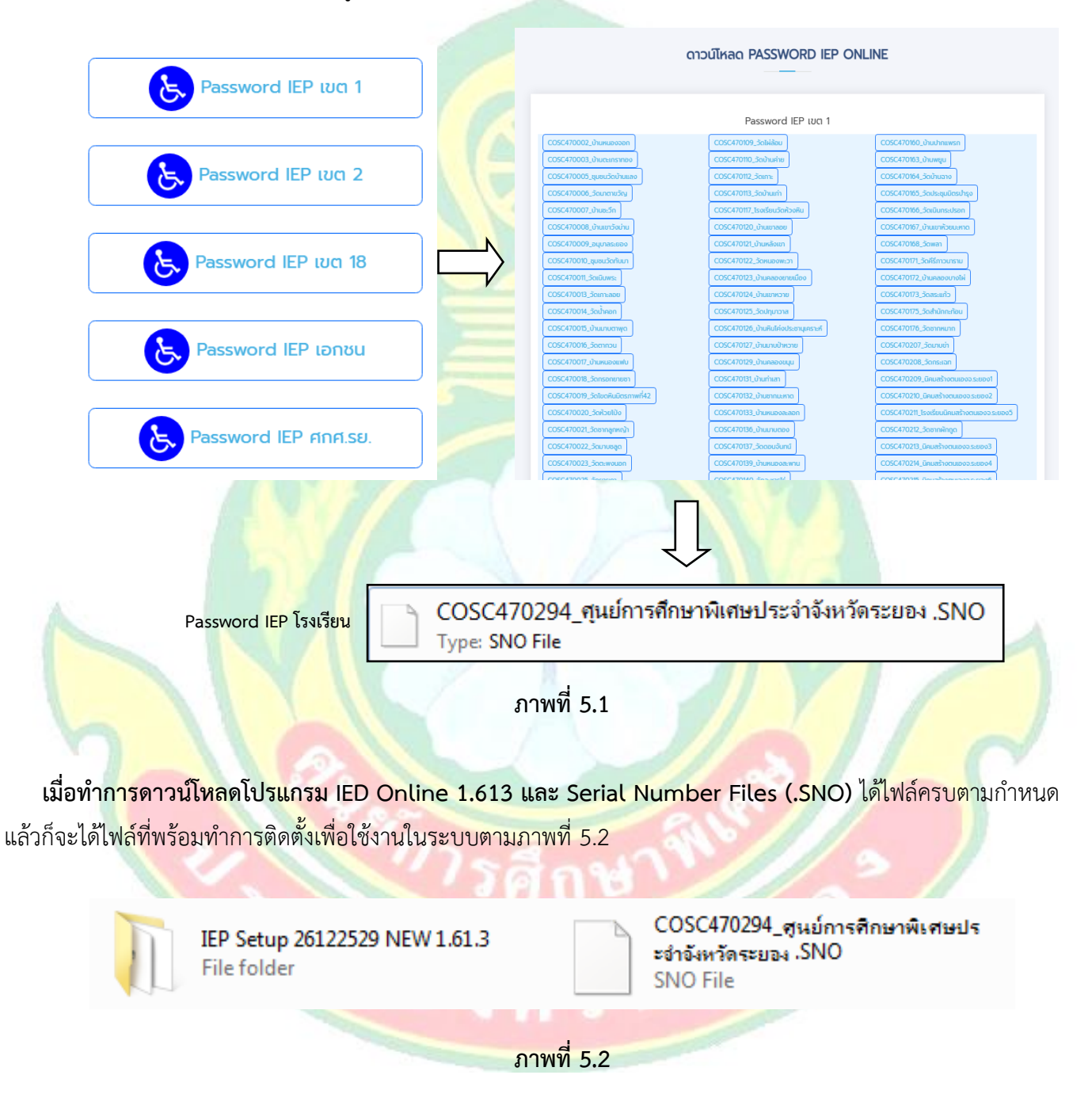

ขั้นที่ 6 ขั้นตอนการติดตั้งโปรแกรม IEP Online 1.61.3 และการใส่ Serial Number Files (.SNO) เพื่อเข้าใช้งาน

ในขั้นตอนนี้จะมีโฟลเดอร์และข้อมูลไฟล์ setup มีทั้งแบบ IEP Online 1.61.3 และ แบบSetupทั่วไป รวมทั้งหมด ที่เราได้คลายไฟล์และโฟลเดอร์ออก และดาวน์โหลดไฟล์ **Serial Number Files (.SNO)** จะมีทั้งหมด 7 รายการ ตามภาพ ที่ 6.1

6

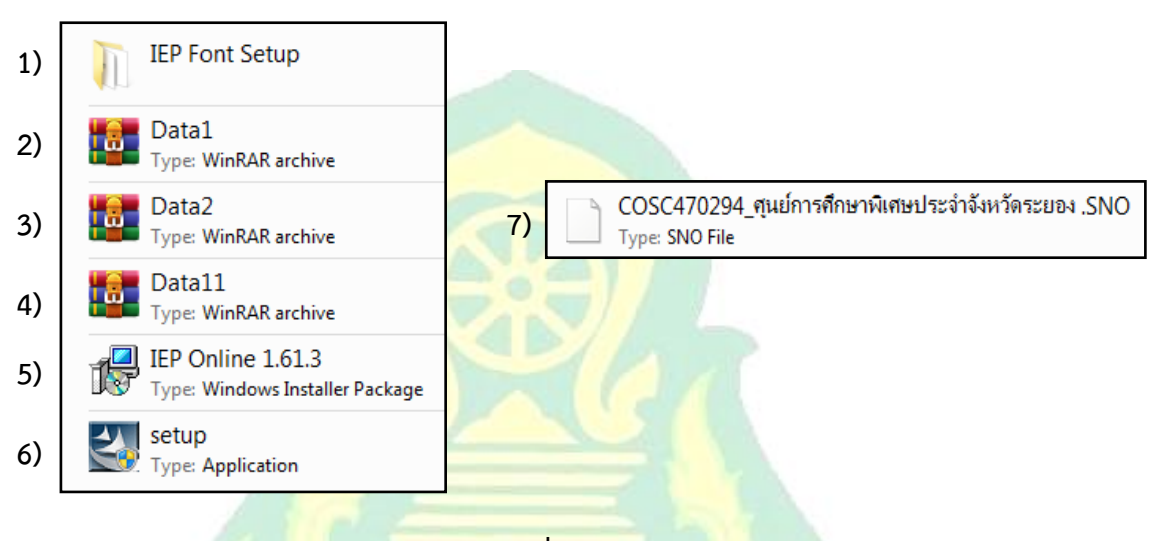

ภาพที่ 6.1

ให้คลิกเลือกโฟลเด<mark>อร์ชื่อ</mark> IEP Setup ในกรณีที่ติดตั้งแบบ Online ให้เลือก IEP Online 1.61.3

**ข้อที่ 1** โปรแกรมป<mark>รากฏหน้าจอกำ</mark>ลังเตรียมการติดตั้ง และกำหนดค่าตัวติดตั้ง Windows ซึ่งจะแนะนำตลอด ขั้นตอนการตั้งค่าโปรแกรม (Installshield Wizard)

ข้อที่ 2 โปรแกรมจะดำเนินการติดตั้งลงบนเครื่องให้คลิก ) Next > ตามลูกศรสีแดงเพื่อดำเนินการต่อไป ข้อที่ 3 โปรแกร<mark>มแนะนำให้อ่าน</mark>ข้อตกลงใบอนุญาตอย่างละเอียด เพื่อคลิกท<mark>ำการยอมรับเงื่อ</mark>นไขในข้อตกลง

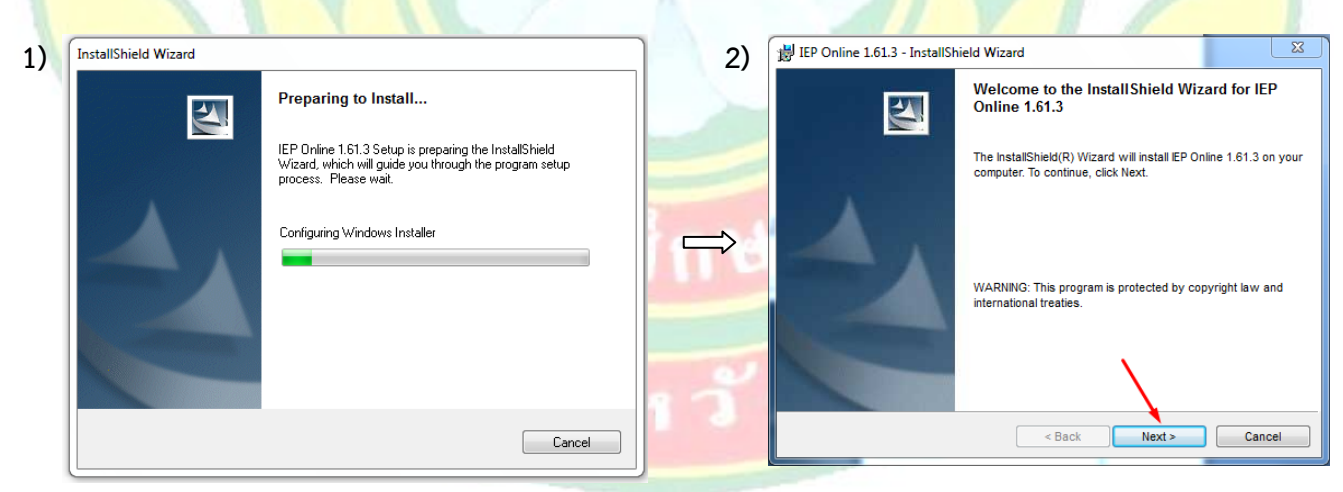

ข้อที่ 1

ข้อที่ 2

**ข้อที่ 3** โปรแกรมแนะนำให้อ่านข้อตกลงใบอนุญาตอย่างละเอียด เพื่อคลิกทำการยอมรับเงื่อนไขในข้อตกลง ใบอนุญาต ให้คลิกไปที่ I accept the terms in the license agreement เพื่อยอมรับเงื่อนไขตามลูกศรสีแดง จากนั้นให้คลิกที่ **Next** จามลูกศรสีแดงเพื่อดำเนินการต่อไป

**ข้อที่ 4** โปรแกรมให้กรอกข้อมูลของผู้ใช้งาน (ถ้ามีชื่อที่ขึ้นอัตโนมัติถูกต้องแล้วไม่จำเป็นต้องกรอกใหม่) หรือปรับเปลี่ยนข้อมูลให้ดำเนินการคลิก **Next>**ได้เลยตามลูกศรสีแดงเพื่อดำเนินการต่อไป

| 3) | Hep Online 1.61.3 - InstallShield Wizard                                                                                                    | 4) | 「 調 IEP Online 1.61.3 - InstallShield Wizard                                     | X      |
|----|----------------------------------------------------------------------------------------------------|----|----------------------------------------------------------------------------------|--------|
| ., | License Agreement Please read the following license agreement carefully.                                                                                                    |    | Customer Information<br>Please enter your information.                           |        |
|    | To add your own license text to this dialog, specify your license agreement file in the Dialog editor.         1. Navigate to the User Interface view.         2. Select the LicenseAgreement dialog.         3. Choose to edit the dialog layout.         4. Once in the Dialog editor, select the Merno ScrollableText control.         5. Set FileName to the name of your license agreement RTF file.         After you build your release, your license text will be displayed in the License Agreement dialog.         Image: The terms in the license agreement |    | User Name:<br>pahongsub<br><u>Organization:</u><br>Install this application for: |        |
|    | I do not accept the terms in the license agreement InstallShield     Kack Next > Cancel                                                                                                    |    | InstallShield < Back Next >                                                      | Cancel |
|    | ข้อที่ 3                                                                                                    | ~  | ข้อที่ 4                                                                         |        |

้**ข้อที่ 5** โปรแกรมให้เลือก<mark>โฟลเดอร์ปลายทางเพื่อติดตั้ง หรือคลิกเปลี่ยนโฟลเดอร์ป</mark>ลายทางอื่นดังนี้

ลูกศรสีแดง(1)แสดงโฟลเดอร์ Drive D:\IEPOnline\ ให้อัตโนมัติ เพื่อติดตั้งในโฟลเดอร์นี้

ลูกศรสีแดง(2)แสดงเมนูเพื่อติดตั้งในโฟลเดอร์อื่นตามต้องการ

ลูกศรสีแดง(3)คลิกเพื่อดำเนินการต่อไป

**ข้อที่ 6** โปรแกรมให้เลือกปร**ะ**เภทการตั้งค่าที่เหมาะสมกับความต้องการมากที่สุด เช่น ทั่วไป( Typical), น้อยที่สุด (Minimal), กำหนดเอง(Custom) **"แนะนำให้เลือกใช้แบบ ทั่วไป( Typical)**" คลิก Next> ได้เลยตามลูกศรสีแดง เพื่อดำเนินการต่อไป

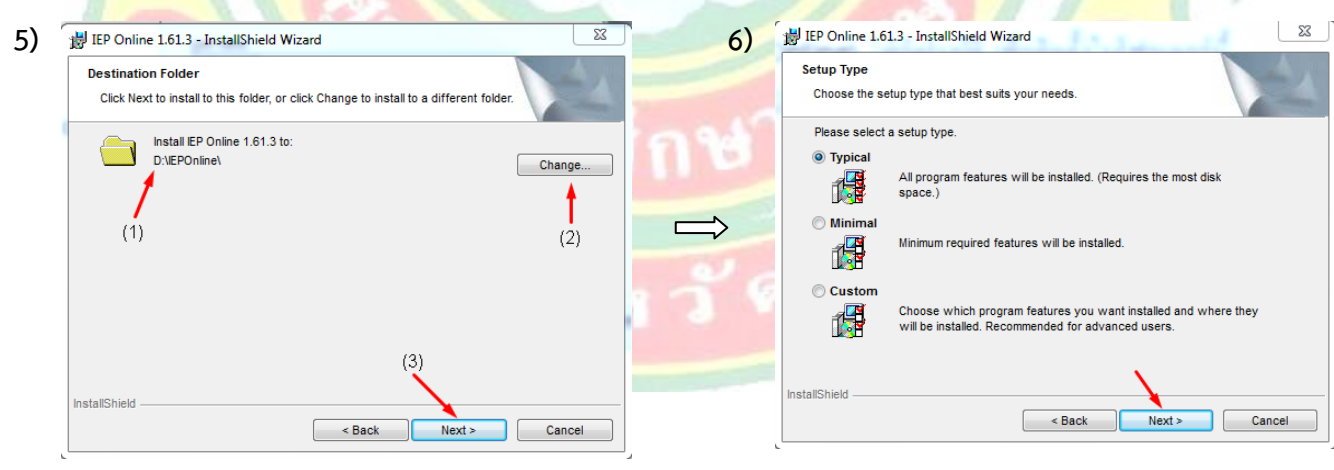

ข้อที่ 5

ข้อที่ 6

**ข้อที่ 7** โปรแกรมพร้อมติดตั้งแล้ว และแจ้งรายละเอียดการตั้งค่าปัจจุบัน คลิก **แรน** ได้เลยตามลูกศรสีแดง เพื่อดำเนินการต่อไป

**ข้อที่ 8** โปรแกรมแจ้งสถานการณ์ติดตั้งคุณสมบัติของโปรแกรมที่เลือกลงในเครื่อง และเตือนอาจใช้เวลานานหลาย

นาที

| 7) | IEP Online 1.61.3 - InstallShield Wizard                                                                           | 8)         | 闄 IEP Onlin            | e 1.61.3 - InstallShield Wizard                                                                          |
|----|----------------------------------------------------------------------------------------------------|------------|------------------------|----------------------------------------------------------------------------------------------------|
|    | Ready to Install the Program The wizard is ready to begin installation.                                            |            | Installing<br>The prog | IEP Online 1.61.3 pram features you selected are being installed.                                        |
|    | If you want to review or change any of your installation settings, click Back. Click Cancel to<br>exit the wizard. |            | P                      | Please wait while the InstallShield Wizard installs IEP Online 1.61.3. This<br>may take several minutes. |
|    | Current Settings:                                                                                                  |            |                        | Status:                                                                                                  |
|    | Setup Type:                                                                                                    |            |                        | Copying new files                                                                                        |
|    | Typical                                                                                                    | <b>_</b> / |                        |                                                                                                    |
|    | Destination Folder:                                                                                                |            |                        |                                                                                                    |
|    | D:\IEPOnline\                                                                                                    |            |                        |                                                                                                    |
|    | User Information:                                                                                                  |            |                        |                                                                                                    |
|    | Name: pahonqsub                                                                                                    |            |                        |                                                                                                    |
|    | Company:                                                                                                    |            |                        |                                                                                                    |
|    |                                                                                                    |            |                        |                                                                                                    |
|    | InstallShield                                                                                                    |            | InstallShield -        |                                                                                                    |
|    | < Back Install Cancel                                                                                              |            |                        | < Back Next > Cancel                                                                                     |
|    | ข้อที่ 7                                                                                                    |            |                        | ข้อที่ 8                                                                                                 |

**ข้อที่ 9** โปรแกรมแจ้งสถานตัวช่วยสร้าง nstallShield เสร็จสมบูรณ์ และให้คลิก **ย**าง เพื่อออกจากวิซาร์ด **ข้อที่ 10** ให้คลิก (Double Click Icon) ที่ขึ้นอยู่บนหน้าจอเครื่องตามภาพตัวอย่าง IEP Online 1.61.3 จะปรากฏหน้าการตรวจสอบภาษาไทย (THAI) ให้ทดสอบภาษาที่แสดงตัวอักษรไทยหากอ่านภาษาด้านล่างเป็นภาษาไทยได้ แสดงว่าติดตั้งถูกต้อง ให้คลิก Next > ได้เลยตามลูกศรสีแดงเพื่อดำเนินการต่อไป

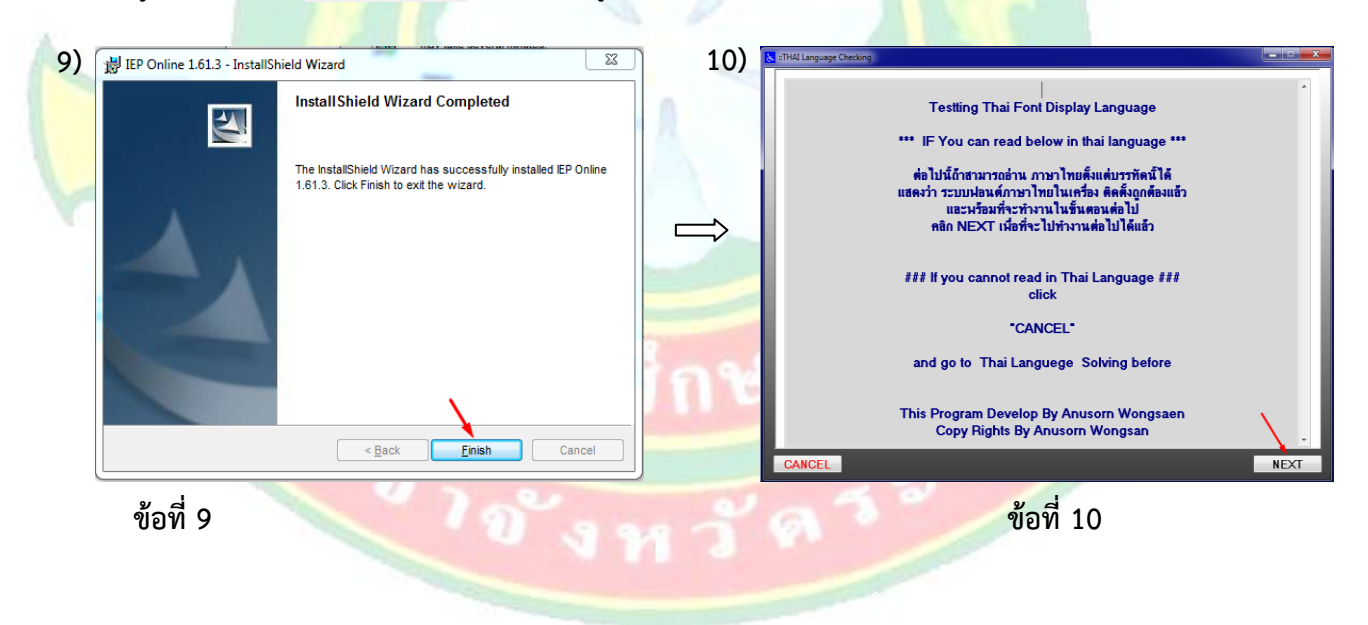

**ข้อที่ 11** โปรแกรมจะให้เลือกหมายเลขซีเรียลนัมเบอร์ ( Serial Number Files (.SNO)) ของโรงเรียนที่ได้ทำการ ดาวน์โหลดจากหน้าเพจเอาไว้ในเครื่องเลือกมาใส่เพื่อทำการลงทะเบียนเข้าใช้งานโปรแกรม IEP Online 1.16.3 โดยคลิก ตามลูกศรสีแดง(1)หรือ(2)สามารถเลือกได้สองช่องทาง แล้วเลือกโฟลเดอร์ที่จัดเก็บไฟล์ Serial Number ของโรงเรียน คลิกเหลือไฟล์ลูกศรสีแดง(3)จะปรากฏรหัสและชื่อของโรงเรียนในช่องเลือกไฟล์จากนั้นคลิกเหลือ **sea** ตามลูกศรสีแดง (2)ก็จะเสร็จสิ้นขั้นตอนการติดตั้งโปรแกรม IEP Online 1.16.3

| 📐 ไฟล์ Serial Nu | mber                 |                | ×           |     | 📐 ไฟล์ Serial Nu | umber          |                                 |                 | ×           |
|------------------|----------------------|----------------|-------------|-----|------------------|----------------|---------------------------------|-----------------|-------------|
| Look in:         | IEPOnline            | G 🌶 📂 🛄 -      |             |     | Look in:         | IEP Setup 1.6  | i1.3 👻                          | G 🤌 📂 🗔 -       |             |
| æ                | Name                 | Date modified  | Туре        |     | æ                | Name           | *                               | Date modified   | Туре        |
| <u>~</u>         | apls (2)             | 1/6/2567 4:47  | File folder |     | ~                | 🔒 IEP Setup 26 | 122529 NEW 1.61.3               | 28/7/2564 3:27  | File folder |
| Recent Places    | 퉬 bmp                | 1/6/2567 4:47  | File folder |     | Recent Places    | COSC470294     | _สุนย์การศึกษาพิเศษประจำจังหวัด | 25/2/2565 11:37 | SNO File    |
|                  | 퉬 dbms               | 1/6/2567 4:47  | File folder |     |                  | •              |                                 |                 |             |
|                  | 퉬 ExpFolder          | 1/6/2567 4:47  | File folder |     |                  |                |                                 |                 |             |
| Desktop          | 퉬 LocalDATA          | 1/6/2567 4:47  | File folder |     | Desktop          | (1)            |                                 |                 |             |
| <u></u>          | MYDOC                | 1/6/2567 4:47  | File folder |     | <u></u>          |                |                                 |                 |             |
|                  | ICTURE               | 1/6/2567 4:47  | File folder |     | 6-3              |                |                                 |                 |             |
| Libraries        | 🎍 report             | 1/6/2567 4:47  | File folder |     | Libraries        |                |                                 |                 |             |
| (1)              | 🎍 serialnumber       | 1/6/2567 4:47  | File folder |     |                  |                |                                 |                 |             |
|                  | J TMP                | 1/6/2567 12:44 | File folder |     |                  |                |                                 |                 |             |
| Computer         | umpdoc 📕             | 1/6/2567 4:47  | File folder |     | Computer         |                |                                 |                 |             |
|                  | JE TMPTXT            | 1/6/2567 4:47  | File folder |     |                  |                |                                 |                 |             |
|                  | July tmpword         | 1/6/2567 4:47  | File folder |     |                  |                |                                 |                 | (2)         |
| Network          | 🍓 ZipBackup          | 1/6/2567 4:47  | File folder |     | Network          |                |                                 |                 | (2)         |
|                  | •                    |                | F.          |     |                  | •              | III                             |                 |             |
|                  | เมือกไฟล์ (3)        | -              | Select      |     |                  | เลือกไฟล์      | COSC470294_ศูนย์การศึกษาพิเศษ   | ะประอำจังหวัง 🔻 | Select      |
|                  | Files of type: *.SNO | •              | Cancel      |     |                  | Files of type: | *.SNO                           | -               | Cancel      |
|                  |                      |                | New         |     |                  |                |                                 |                 | New         |
|                  |                      | l              | incut       | ~ ~ |                  |                |                                 |                 |             |
|                  |                      |                | .d          |     |                  |                |                                 |                 | .4          |

ข้อที่ 12 การเปิดเข้าใช้งานโปรแกรม IEP Online 1.16.3 ให้ดับเบิ้ลคลิกที่ไอคอนโปรแกรม IEP Online 1.61.3 ตามภาพตัวอย่างที่ขึ้นอยู่หน้<mark>าจอเครื่อง</mark>

|            | iepOnline:reg1247:About Program IEP Online Version 1.61.3                                                                                        |     |  |
|------------|----------------------------------------------------------------------------------------------------|-----|--|
|            | Universal Foundation for persons with Disabilities                                                                                               | No. |  |
| IEP Online | iepOnline<br>สุนยั: 12 สุนย์การศึกษาพิเศษ เบต 12<br>รังหวัด: 147 ระยอง<br>ผู้ใช่: [SC470294 (1)<br>ระมัลผ่าน:                                    |     |  |
|            | (3)<br>(4) OK CANCEL<br>เอานการศึกษาที่เศษ<br>สุนม์การศึกษาที่เศษ<br>This Program Develop By Anusorn Wongsaen<br>Copy Rights By Anusorn Wongsaen | тОК |  |

- ลูกศรสีแดง(1) หมายถึง รหัสผู้ใช้งาน (รหัสโรงเรียน) ที่ทางศูนย์การศึกษาพิเศษ ประจำจังหวัดระยองได้ ออกให้
- ลูกศรสีแดง(2) หมายถึง รหัสผ่าน ในส่วนนี้ไม่ต้องกรอกอะไรลงไปข้ามได้เลยเพราะได้ทำการ Login Serial Number Files (.SNO) แล้วในขั้นตอนที่ติดตั้งโปรแกรม
- ➤ ลูกศรสีแดง(3) หมายถึง เป็นช่องที่แสดงความถูกต้องของรหัสผ่านแสดงเป็นชื่อโรงเรียนที่ Login
- ➢ ลูกศรสีแดง(4) หมายถึง คลิกตกลง OK เพื่อเข้าใช้งานโปรแกรม IEP Online 1.16.3